Hoymiles Instrukcja konfiguracji DTU Hoymiles przy pomocy aplikacji S-Miles Installer

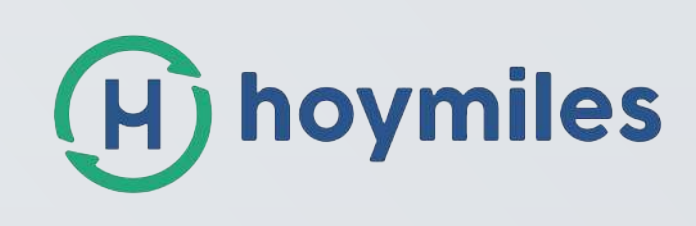

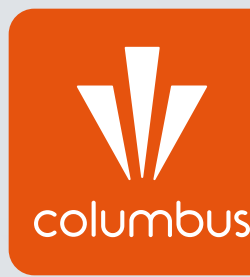

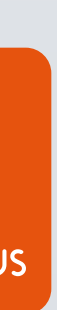

1. Pobranie aplikacji

Aplikację **S-miles Installer** możemy pobrać w Sklepie Play (Android) lub w App Store (iOS).

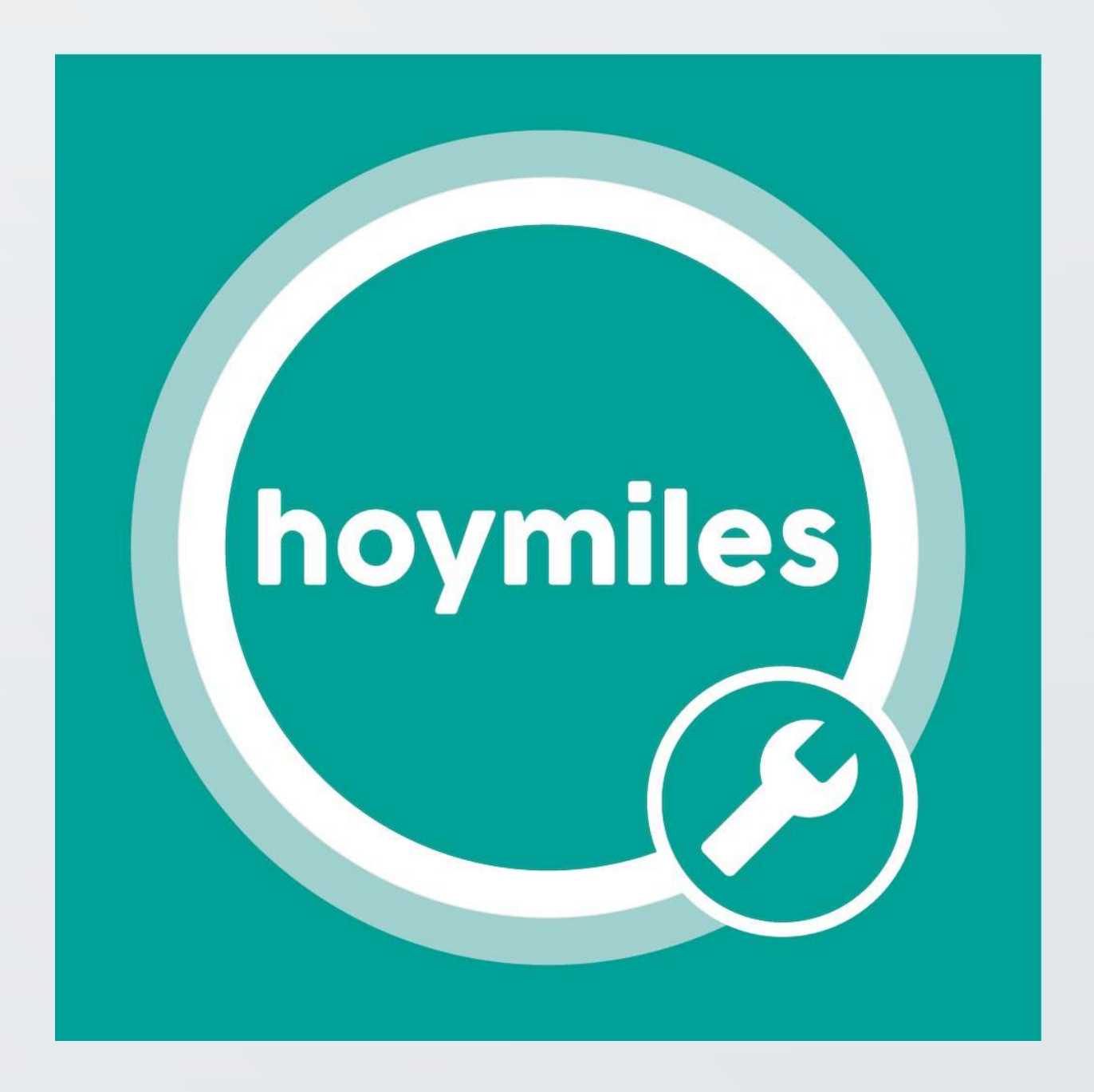

## 2. Logowanie do aplikacji

Gdy aplikacja jest gotowa do działania, logujemy się, korzystając z poniższych danych dostępu.

Login: KlientCE

Hasło: 123456

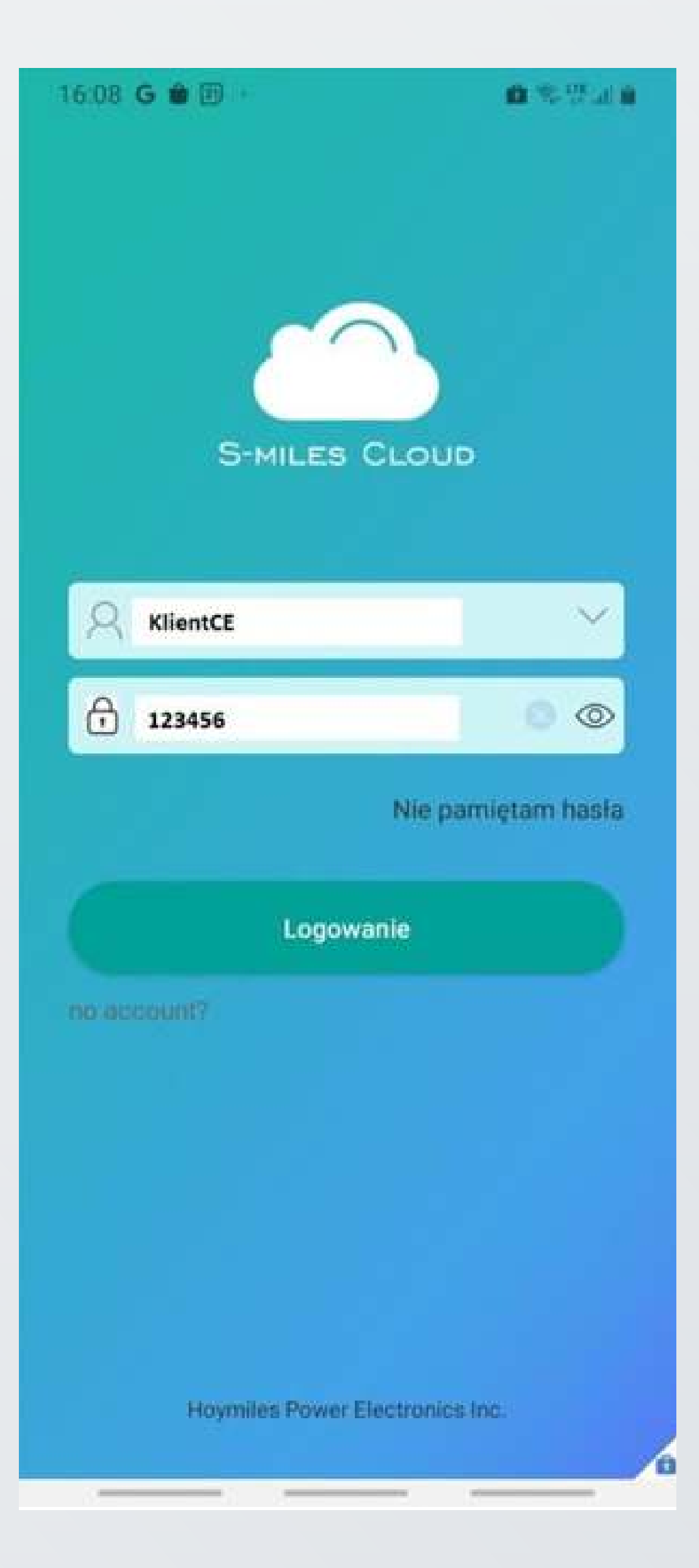

### 3. Przejście do ustawień

Następnie, po pomyślnym zalogowaniu, klikamy ikonę "**klucza**" widoczną na samym dole okna.

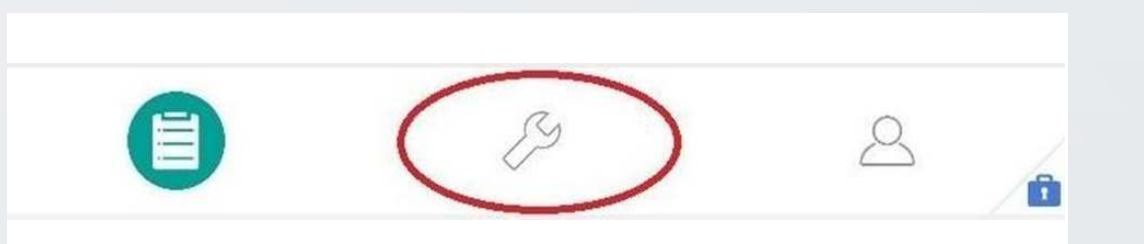

4. Konfiguracja sieci

Po przejściu do kolejnego widoku wybieramy opcję "Konfiguracja sieci".

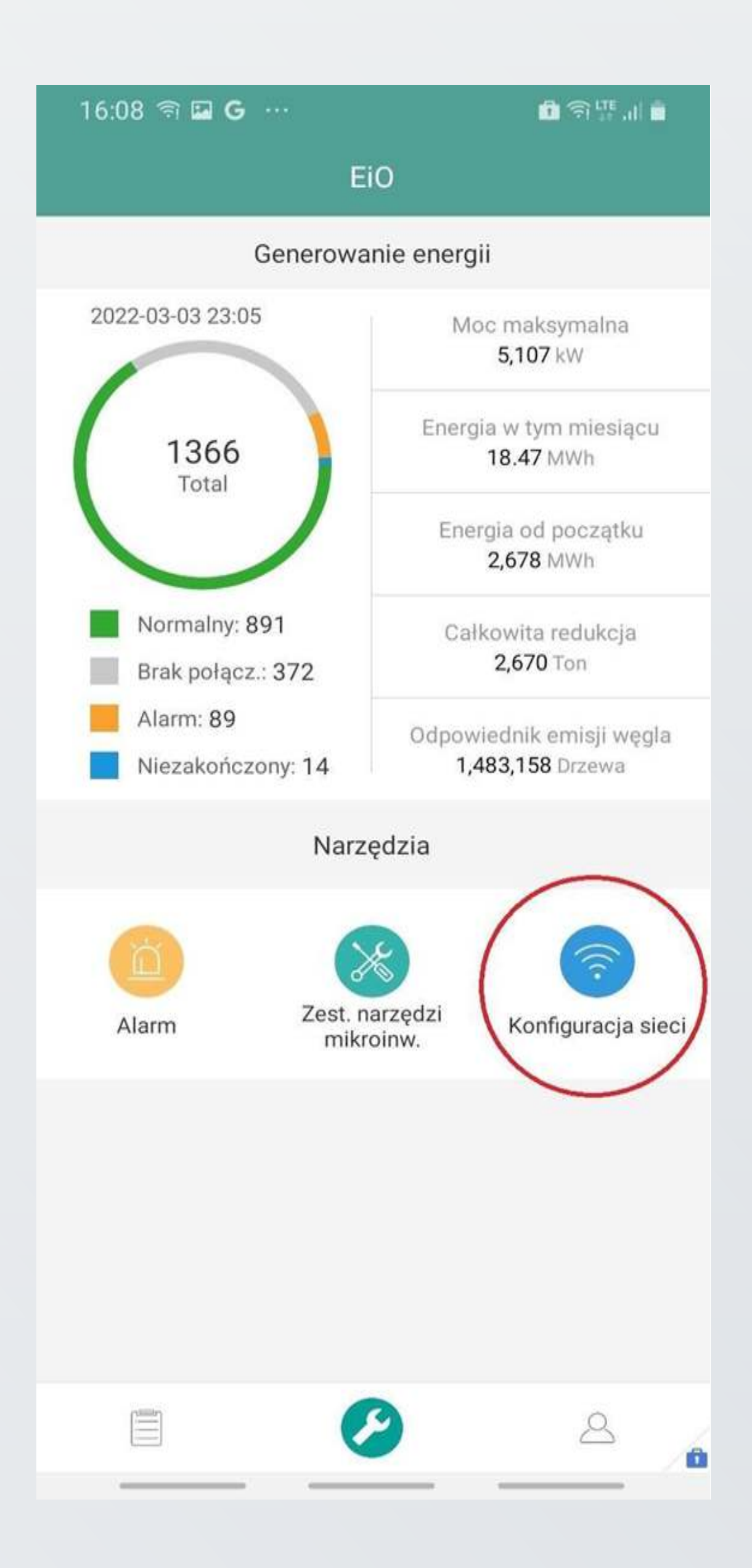

## 5. Potwierdzenie komunikatu

Po pojawieniu się poniższego komunikatu naciskamy **"Potwierdź"**.

| 11:44 🖼 🛦                      | * B 2(27% 5                            |
|--------------------------------|----------------------------------------|
| Genera                         | wahie energii                          |
|                                | NACE INTERVIEW                         |
| 0<br>Tune                      | Energia o territoria cu<br>A se        |
|                                | Estimate of politythis<br>9 Ju         |
| Motoriality: 0                 | CHRCHCKHILADH<br>Jwaga                 |
| Telefon nie je<br>DTU Wi-Fi, r | est podłączony do<br>najpierw podłącz. |
| Anuluj<br>Alamo Zest. na       | Potwierdź                              |
|                                |                                        |
|                                |                                        |
|                                | 0                                      |
| • <                            | 0                                      |

#### 6. Połączenie z siecią Wi-Fi

Z listy dostępnych sieci Wi-Fi wybieramy tą generowaną przez DTU Pro.

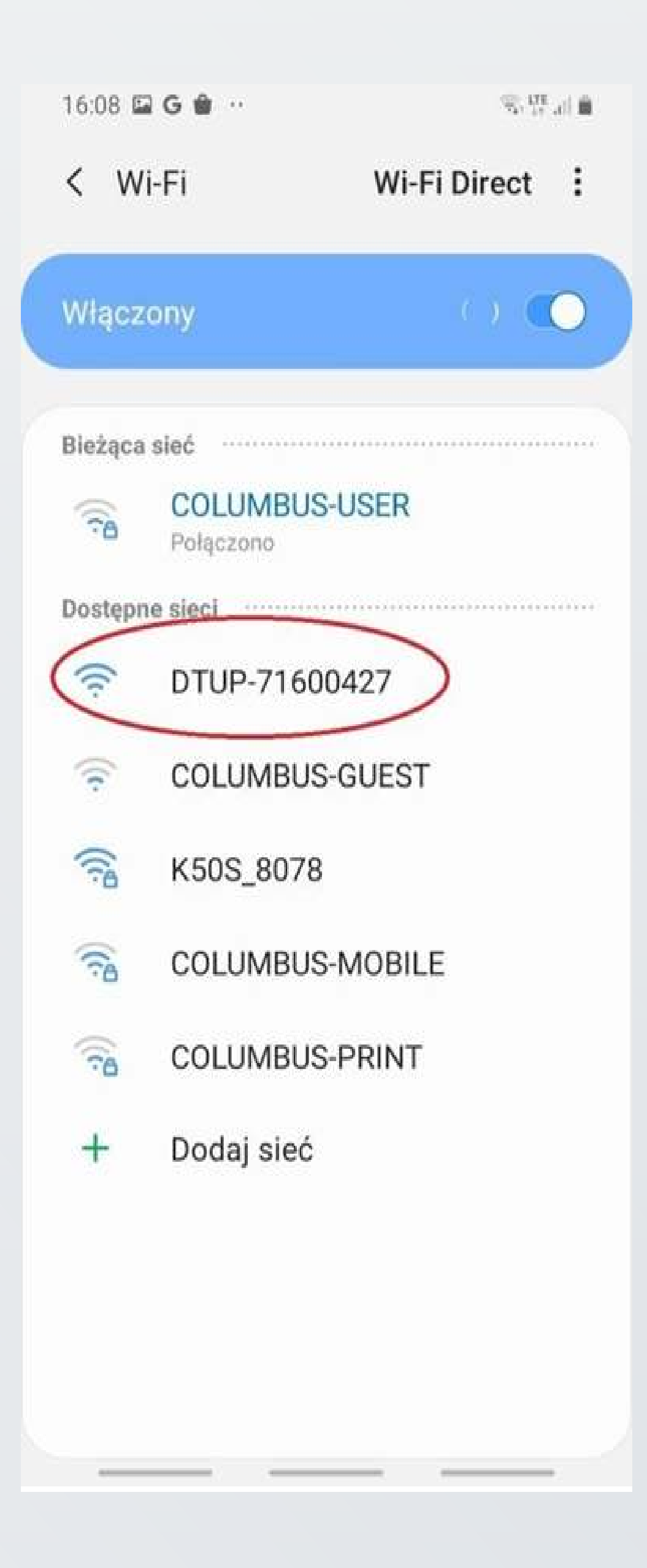

# 7. Ponowna konfiguracja sieci

Po powrocie do aplikacji ponownie wybieramy opcję "Konfiguracja sieci".

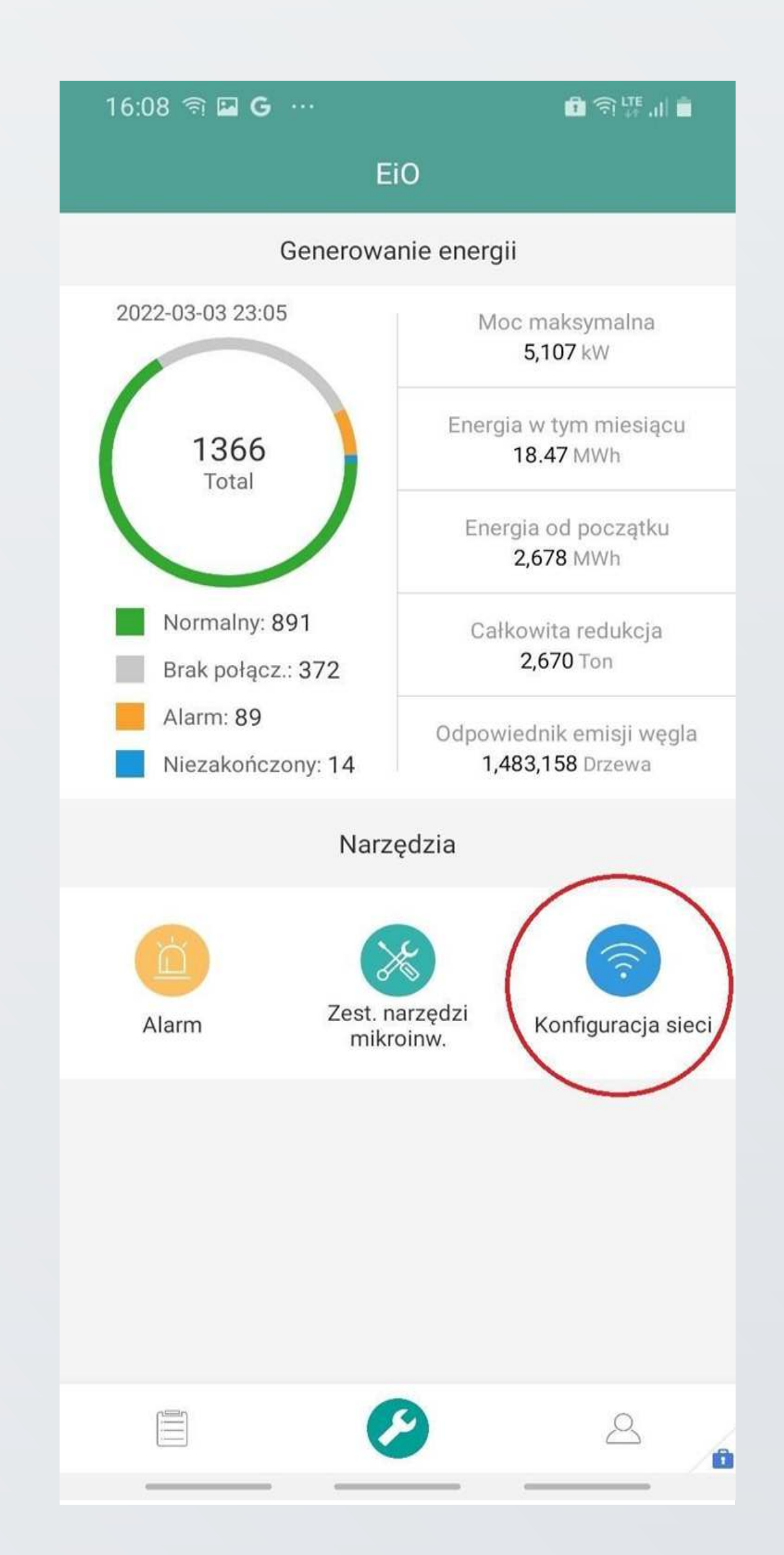

### 8. Połączenie z domową siecią Wi-Fi

W następnym oknie, przy pomocy wskazanej strzałki, otwieramy listę dostępnych sieci Wi-Fi w zasięgu modułu DTU i wybieramy nazwę domowej sieci.

8. Połączenie z domową siecią Wi-Fi

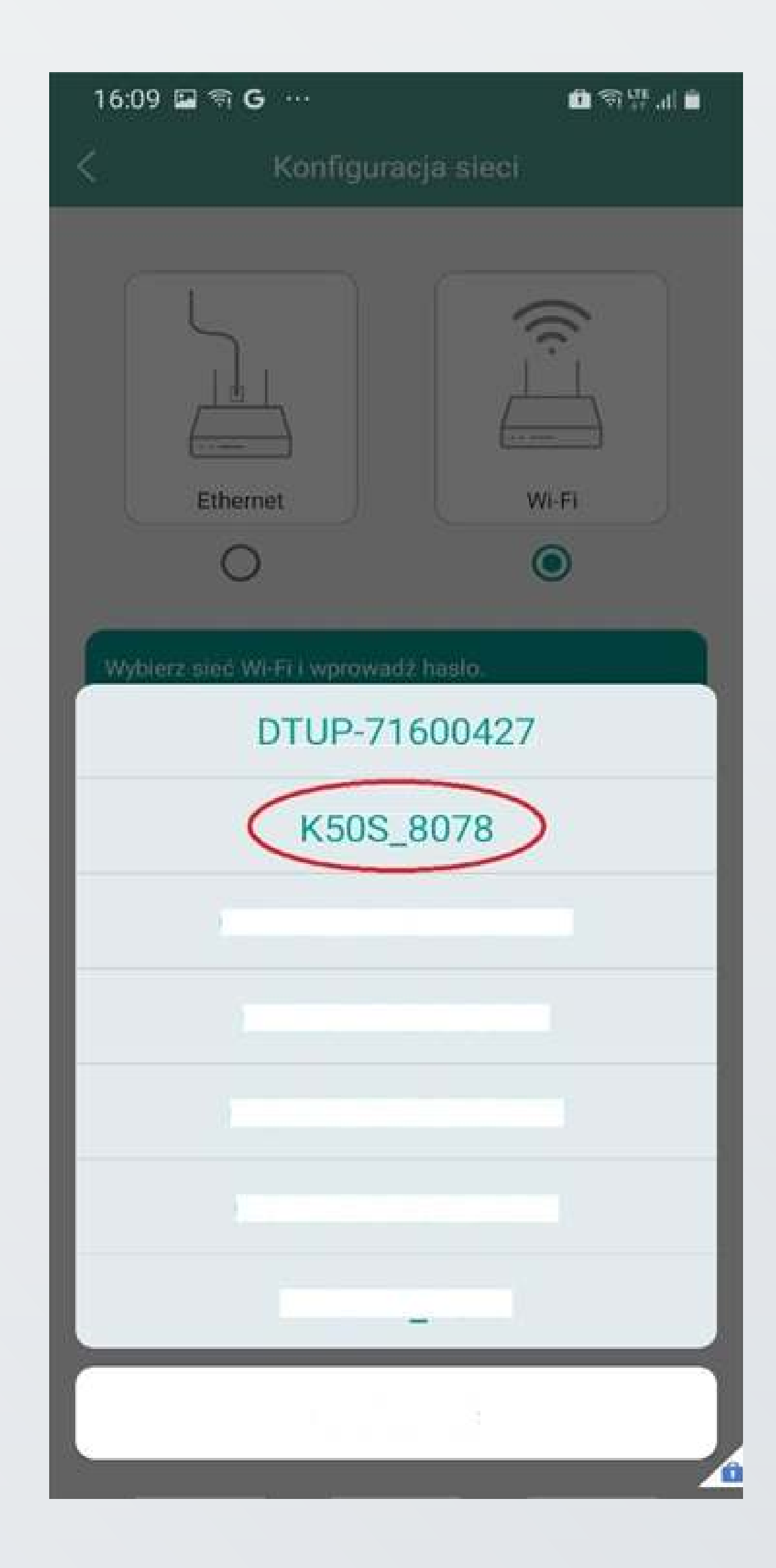

## 9. Logowanie do sieci Wi-Fi

Wprowadzamy hasło do sieci domowej, a następnie wybieramy opcję "**Wyślij do DTU**".

| Kon                    | figuracia cioci |
|------------------------|-----------------|
| Konngulacja sleči      |                 |
|                        |                 |
| L                      |                 |
|                        |                 |
|                        |                 |
| Ethernet               | M/LEI           |
| Luiemet                |                 |
| 0                      |                 |
|                        |                 |
| Vybierz sieć Wi-Fi i w | prowadź hasło.  |
|                        |                 |
| Wi-Fi                  | K50S_8078       |
| Hasło                  | krystian1       |
|                        |                 |
|                        |                 |
| 14                     |                 |

# 10. Zakończenie konfiguracji

Poniższy komunikat wyświetli się na zakończenie procesu konfiguracji i po chwili sam zniknie. Mimo komunikatu nie ma potrzeby restartu DTU – urządzenie i tak powinno samoistnie połączyć się z siecią.

Dane w aplikacji S-Miles EnduserAPP pojawią się w ciągu kilku godzin.

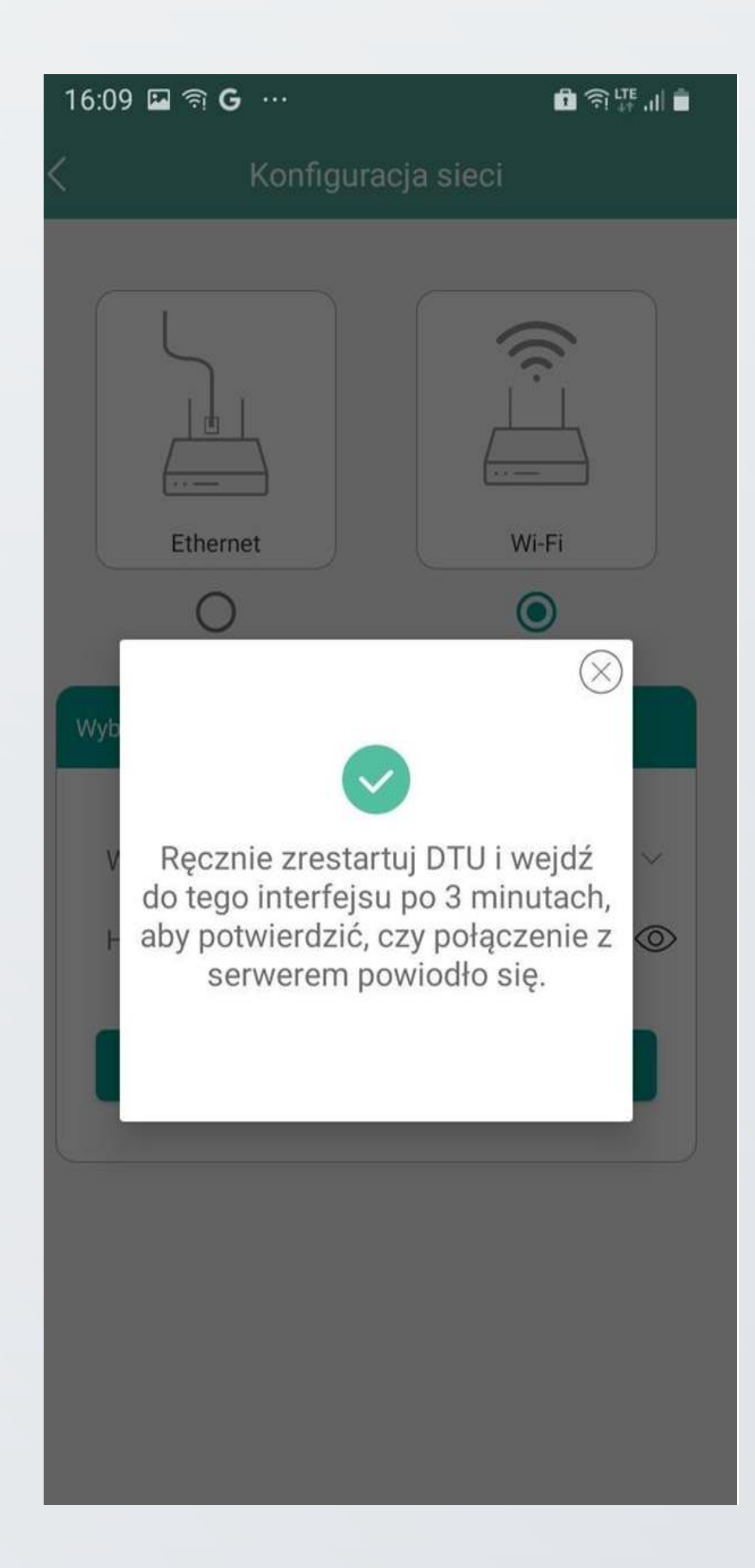

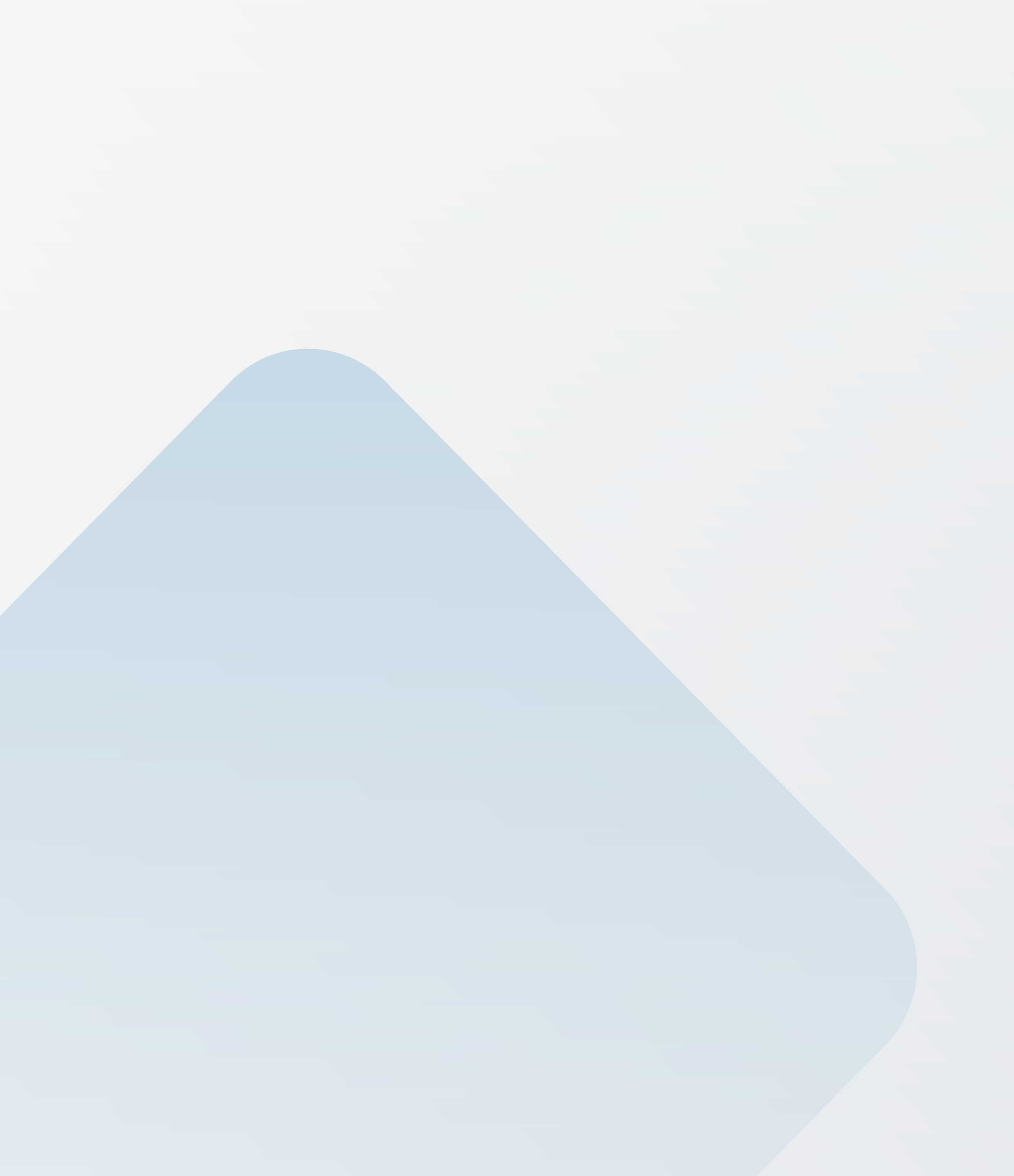

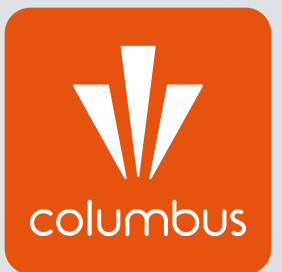

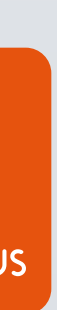